## Ohje Wilman sähköisen iltapäivätoiminnan hakemuksen täyttämiseen, lukuvuosi 2025–2026

Lukuvuoden 2025–2026 iltapäivätoimintaan voi hakea **vain** helmikuun ja toukokuun hakuaikoina. Toimintaa järjestetään ensimmäisen vuosiluokan oppilaille ja toista esiopetusvuotta perusopetuksessa (E2) käyville oppilaille.

- 1. Kirjaudu Wilmaan lapsen käyttäjätunnuksella. Hakemuksella haetaan lukuvuoden 2025–2026 iltapäivätoimintaan.
- 2. Mene "Hakemukset ja päätökset" -kohtaan.

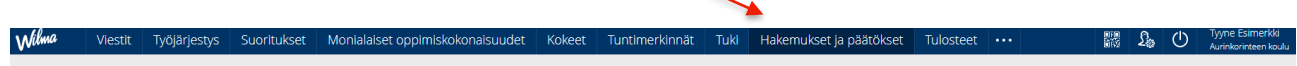

Jos välilehti ei näy, valitse kolme valkoista pistettä ja pudotusvalikosta "Hakemukset ja päätökset"

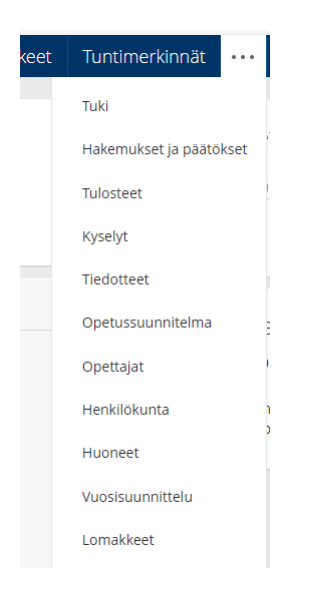

3. Valitse "Tee uusi hakemus"

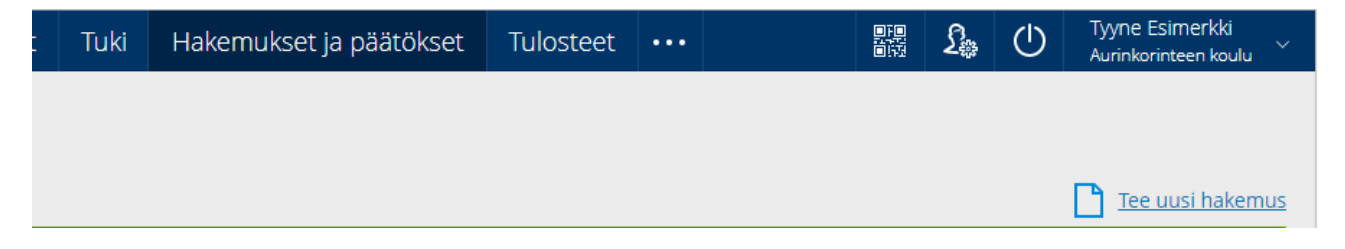

4. Valitse "Hakemus perusopetuksen iltapäivätoimintaan lukuvuodelle 2025–2026"

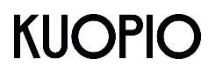

## **Kuopion kaupunki**

Kasvu ja oppiminen

Perusopetuksen iltapäivätoiminta

|   | Tee uusi hakemus                                                       |
|---|------------------------------------------------------------------------|
|   | Hakemus perusopetuksen iltapäivätoimintaan<br>kevätlukukaudelle 2025   |
| ŀ | Hakemus perusopetuksen iltapäivätoimintaan<br>lukuvuodelle 2025 - 2026 |
|   | Lomahakemus 1-5 koulupäivää                                            |
|   | Lomahakemus yli 5 koulupäivää                                          |
|   | Muutosilmoitus iltapäivätoimintaan                                     |

- 5. Lue ohjeet, tarkista oppilaan ja huoltajien tiedot. Jos tiedoissa on virheitä, ilmoita oikeat tiedot koululle.
- 6. Toimintaryhmä muodostetaan niille kaupunkialueen kouluille, joille toukokuun loppuun mennessä on tullut vähintään kaksitoista 1. vuosiluokan tai E2-oppilaiden hakemusta. Toimintaryhmä muodostetaan niille maaseutualueen kouluille, joille toukokuun loppuun mennessä on tullut vähintään kuusi 1.vuosiluokan tai E2-oppilaiden hakemusta.

Valitse pudotusvalikosta koulu, jonka iltapäivätoimintaan haet lapsellesi paikkaa.

Perusopetuksen iltapäivätoiminta

\*Valitse, minkä koulun iltapäivätoimintaan haet lapsellesi paikkaa.

Palveluntuottajat varmistuvat toukokuun hakuajan jälkeen. Voit halutessasi toivoa palveluntuottajaa tästä pudotusvalikosta.

| Mikäli kyseisellä koululla toimintaa järjestää useampi palveluntuottaja, ensisijainen toive palveluntuottajasta |  |  |  |
|----------------------------------------------------------------------------------------------------|--|--|--|
|                                                                                                    |  |  |  |
|                                                                                                    |  |  |  |
|                                                                                                    |  |  |  |

Iltapäivätoimintaa järjestävät lukuvuonna 2024–2025 Kasvun ja oppimisen palvelualueen lisäksi – Juniori Kalpa ry

- Kuopion kristillinen yhtenäiskoulu
- Kuopion steinerkoulu Virkkula
- KuPS ry
- Setlementti Puijola ry
- 7. Valitse hinta päiväkohtaisen iltapäivätoiminnan tarpeen mukaan.

Toimintamaksut ovat:

- Toimintamaksut ovat 1.8.2025 alkaen 120 €/kk, jos lapsi osallistuu toimintaan enintään 12 päivää kalenterikuukaudessa ja
- 160 €/kk, jos lapsi osallistuu toimintaan yli 12 päivää kalenterikuukaudessa.

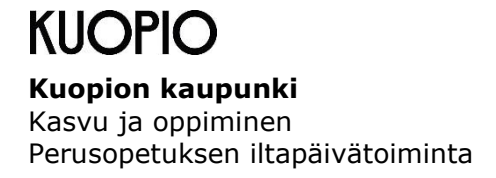

Valitse pudotusvalikosta iltapäivätoiminnan hinnaksi 120 tai 160

| *Iltapäivätoiminnan hinta |  |
|---------------------------|--|
|                           |  |

Valitse kalenterista päivämäärä, milloin lapsesi aloittaa iltapäivätoiminnassa.

| *Iltapäivätoiminnan tarve alkaa |  |
|---------------------------------|--|
|                                 |  |

Huoltaja voi hakea maksuvapautusta toimittamalla erillisen hakemuksen liitteineen lapsen aloittaessa iltapäivätoimintaryhmässä osoitteella Kuopion kaupunki, Kasvun ja oppimisen palvelualue, Perusopetuksen tukipalvelut/ Iltapäivätoiminta, Suokatu 42, 1. krs, PL 1097, 70111 Kuopio. Hakemuksen liitteeksi tulee toimittaa viimeisimmät tositteet. Päätöksiä ei tehdä takautuvasti. Lisätietoa: www.kuopio.fi/perusopetuksen-iltapaivatoiminta

8. Iltapäivätoiminnan lisätietoja kohtaan voit kirjoittaa iltapäivätoiminnan järjestämisessä huomioitavia asioita (esim. lapsen allergiat).

| Iltapäivätoiminnan lisätietoja |  |  |
|--------------------------------|--|--|
|                                |  |  |
|                                |  |  |
|                                |  |  |

9. Jos lapsesi saa lähteä yksin iltapäivätoiminnasta, kirjoita tähän kohtaan lähtöaika muodossa (hh.mm)

| Lapsi lähtee iltapäivätoimintapaikasta yksin klo | ? |
|--------------------------------------------------|---|
|                                                  |   |

10. Laita rasti ruutuun, jos iltapäivätoiminnan ohjaajalle saa luovuttaa ne iltapäivätoiminnan järjestämiseen vaikuttavat tiedot, jotka olet antanut esikoululle ja/tai koululle.

IP-tiedonvälityslupa

11. Täydennä laskun saajan yhteystiedot, myös maksajan henkilötunnus.

Laskun saajan yhteystiedot

| Maksajan sukunimi   | Maksajan etunimet | Maksajan henkilötunnus |  |
|---------------------|-------------------|------------------------|--|
| Maksajan lähiosoite |                   | Maksajan postiosoite   |  |
|                     |                   |                        |  |

12. Tarkista vielä, että hakemus on lukuvuodelle 2025–2026 ja hakemuksen tiedot ovat oikein. Merkitse lomakkeen täyttäjän kohdalle nimesi. Paina sen jälkeen "Tallenna tiedot". Ohjelma ei ilmoita erikseen, että hakemus on vastaanotettu.

## Tietojen lähetys

Tarkista hakemuksen tiedot, ja merkitse lomakkeen täyttäneen huoltajan nimi. Tallenna lopuksi tiedot. Hakemukset käsitellään tulojärjestyksessä.

Lomakkeen täyttäjä Erkki Esimerkki

Tallenna tiedot

Peruuta